## Writing Activity

Please launch Mozilla Firefox and proceed to GSU Blackboard: (<u>https://bb9.govst.edu/webapps/login/</u>)

If you do not have Mozilla Firefox, please download the latest version from their website: <a href="http://www.mozilla.org/en-US/">http://www.mozilla.org/en-US/</a>

Please login using your username and password provided to you by GSU.

| USERNAME: |                       |
|-----------|-----------------------|
| PASSWORD: |                       |
| Login     | Forgot Your Password? |

Click on the **Freshmen\_2016\_SS: Smart Start** link to enter the course.

| Course List                   |  |
|-------------------------------|--|
| Freshmen_2016_SS: Smart Start |  |

From the left menu, please click the **Writing Activity** menu button.

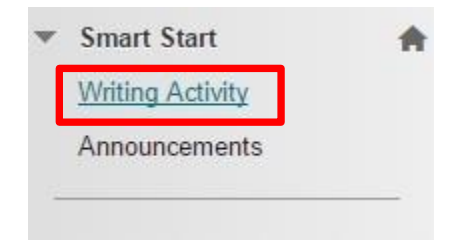

Read the article by clicking the hyperlink and follow the instructions in order to complete the assignment.

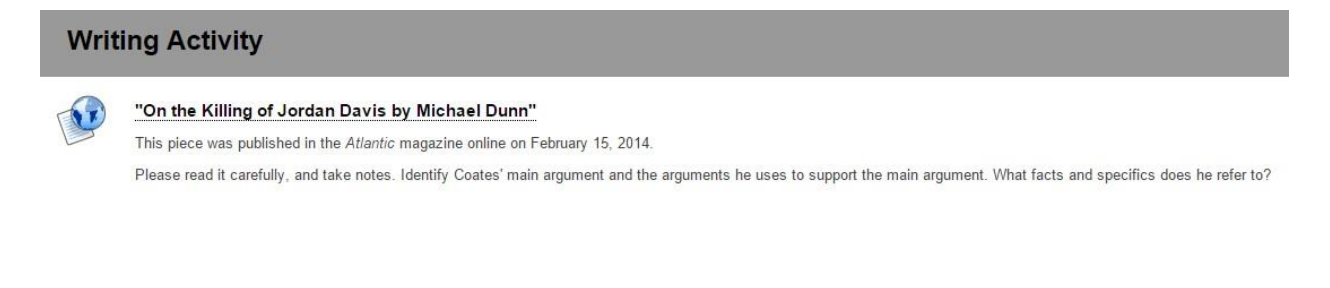

## After reading the essay, click on "Assignment" to submit your writing assignment.

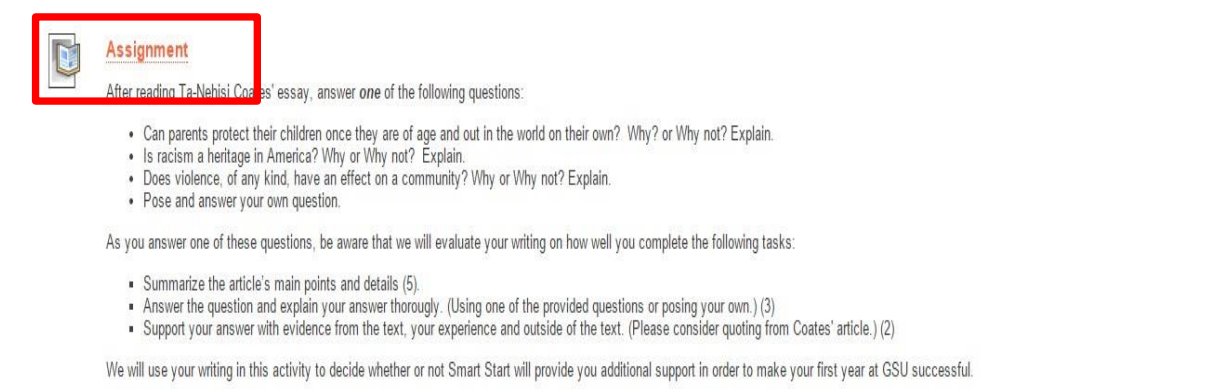

Click on Assignment above. When you get to the Assignment window, scroll down to "Write Submission" to begin writing your essay. Remember to "Save Draft" frequently. Click "Submit" when you're finished.

After submitting your assignment, you may logout by clicking the button next to your name in the upper right hand corner.

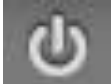